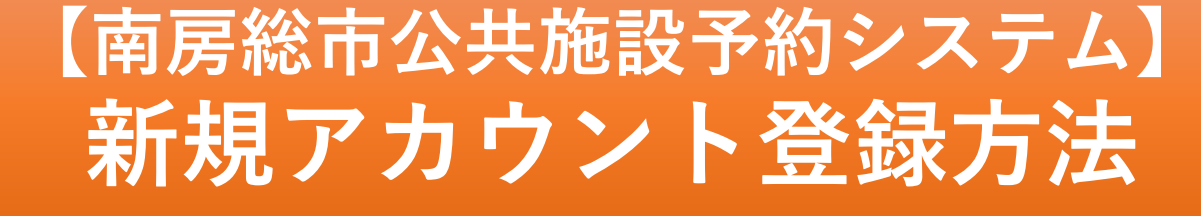

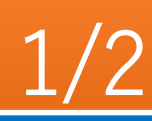

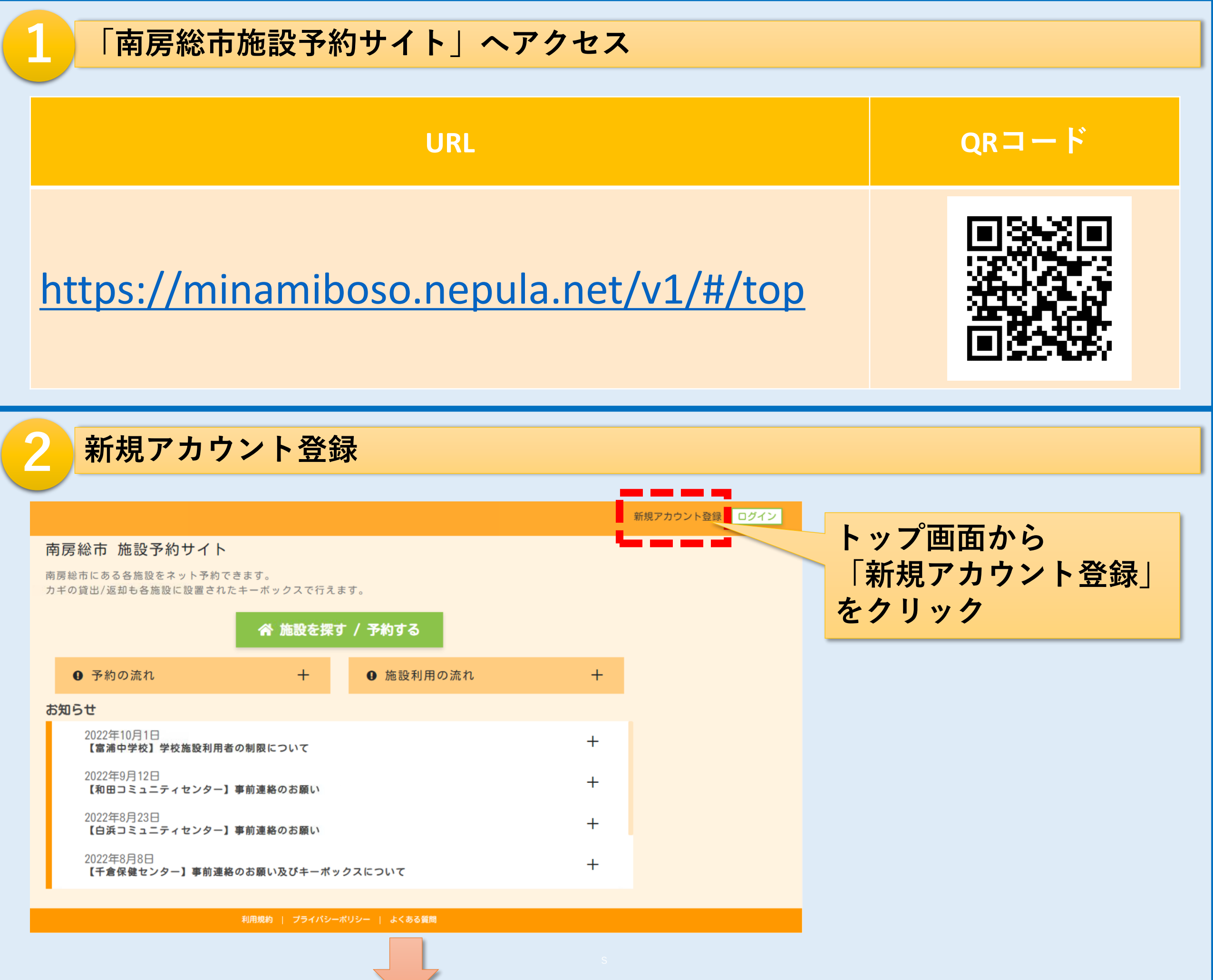

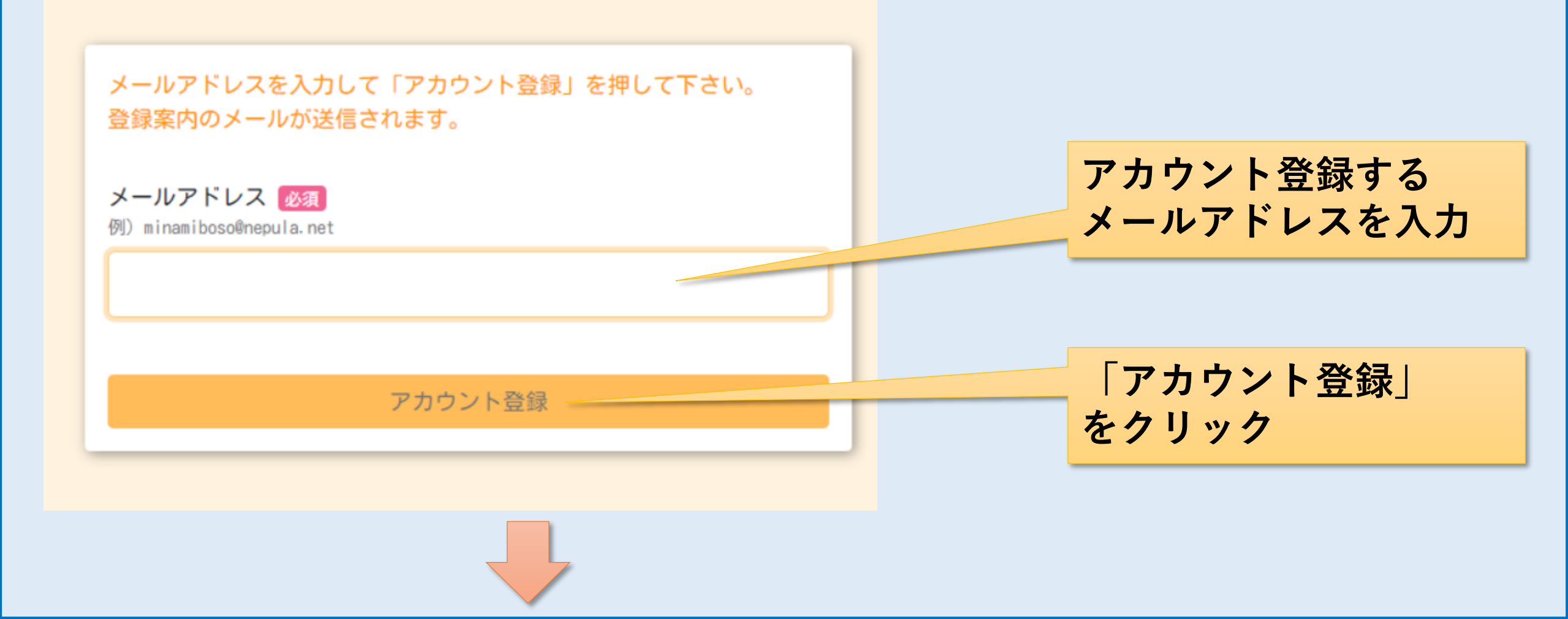

【南房総市公共施設予約システム】 新規アカウント登録方法

272

登録したメールアドレスに (南房総市 施設予約) ユー 送信元: info.minamiboso@nepula.net ☆ ザー登録 > Elerva 件名: (南房総市施設予約) ユーザー登録 のメールが届く info.minamiboso@n... 11:01 【メールが届かない場合】 To: 自分 ~ 迷惑メール対策(ドメイン指定受信、 受信許可など)をしている場合は、次 こちらは 南房総市 施設予約 のユーザー登録案内メー のメールアドレスからの受信が可能と ルです。 なるように設定(アドレスを追加)し 15分以内に下記URLにアクセスしてユーザー登録して ください。 てください。 info.minamiboso@nepula.net URL: https://minamiboso.nepula. net/v1/#/account/register-request? URLにアクセス アカウント登録 アカウント情報を入力し、 0 「アカウント登録を完了する」 スワードを入力してください。 パスワード(確認) 👧 をクリック お名前 💩 🕫 例)南房総 太郎 • 洛前を入力してください。 お名前(カナ) 🐻 () ミナミボウソウ タロウ 電話番号 💩 🗑

| 市区町村 <b>後第</b><br>例)南房総市憲溝町青木 | 1946                            |  |
|-------------------------------|---------------------------------|--|
| 1997年(222)<br>例)28番地          | <u>た物</u><br>例) みなみぼうそうマンション101 |  |
|                               |                                 |  |
|                               |                                 |  |
|                               |                                 |  |

アカウント登録が完了しました。 TOP へ移動します。

(91) 090-1234-5678

## 以上、アカウント登録は完了です。